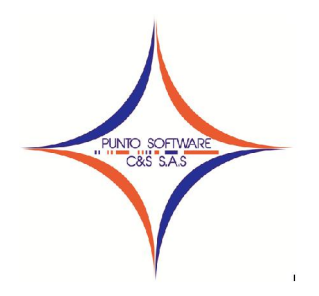

# PUNTO SOFTWARE C&S S.A.S.

Nit. 900.652.135-8

#### GUIA CONTABLE N. 004 CIERRE Y GENERACION DE INFORMES

El cierre contable es el proceso consistente en cerrar o cancelar las cuentas de resultados y llevar su resultado a las cuentas de balance respectivas.

Antes de realizar el proceso del cierre en el sistema, debe verificar los siguientes aspectos:

- 1. Que existan las auxiliares de las cuentas de cierre 3605 Utilidad y 3610 Perdida, si no existen, debe crearlas.
- 2. Que las cuentas contables estén asociadas a los grupos correspondientes, para verificar este ítem, ingrese al Plan de cuentas, pestaña Grupo o presione tecla F6 y de clic al botón de la carpeta y flechita roja que aparece enseguida de la lista Grupo.

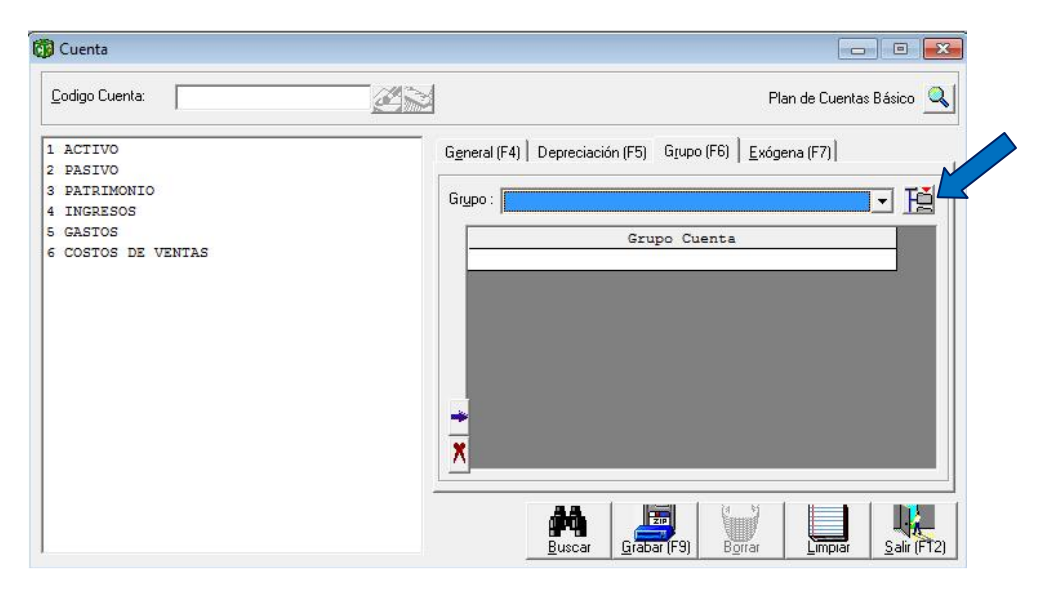

Esta opción realizará la marcación automática de todas las cuentas, siempre y cuando el plan de cuentas sea el comercial. Debe dar clic en sí y luego en aceptar.

| PUNTOCONT - PUNTO CONTABILIDAD                                                                             | PUNTOCONT - PUNTO CONTABILIDAD          |
|----------------------------------------------------------------------------------------------------|-----------------------------------------|
| Esta opción borrar la configuración actual y realizará una nueva configuración automática, esta seguro ??? | La configuración se ha creado con éxito |
| Sí No                                                                                                    | Aceptar                                 |

3. Ingrese al menú desplegable Proceso / Reconstruir Acumulados para que se totalicen las cuentas mayores correctamente.

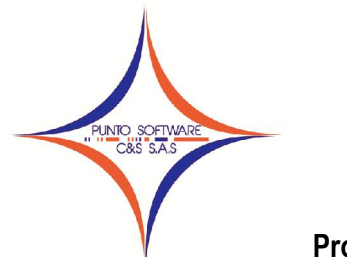

#### Proceso de Cierre contable

Una vez verificada la información anterior se puede realizar el cierre del ejercicio, ingresando al menú desplegable Proceso/Cierre.

Aparecerá la siguiente ventana, en la que debe diligenciar los siguientes datos:

✓ En el campo mes, debe seleccionar CIERRE DEL EJERCICIO

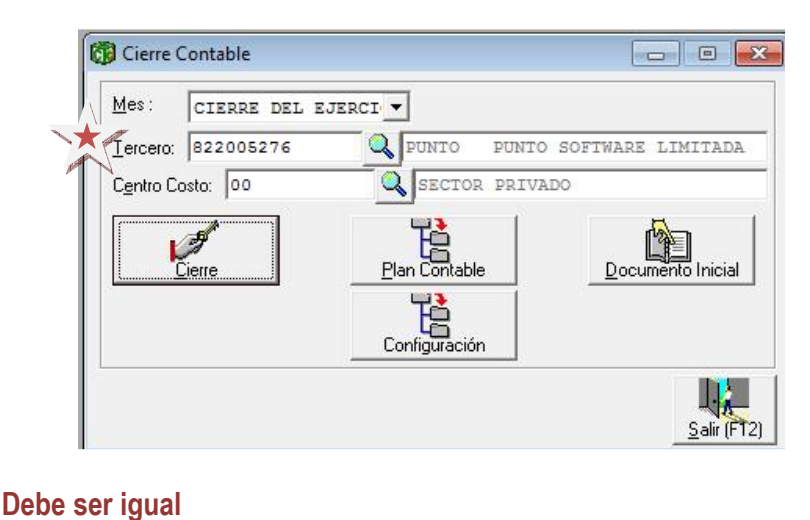

✓ En el campo tercero, debe digitar el nit de la empresa del cierre, éste nit debe existir como tercero, si no existe debe crearlo, tal como aparece en el campo Nit de la empresa.

|                  | LIPO: PRIVADA <u>NIC</u> 822005276                                                                                                    |  |  |  |
|------------------|----------------------------------------------------------------------------------------------------|--|--|--|
| lo <u>m</u> bre: | PUNTO SOFTWARE LIMITADA                                                                                                    |  |  |  |
| ijgla:           | PUNTO                                                                                                    |  |  |  |
| ersona:          | Persona Juridica 💌 Régimen: Gran Contribuyente 💌                                                                                                    |  |  |  |
| irección:        | CALLE 10A N. 45 15 SAN ANTONIO                                                                                                    |  |  |  |
| <u>e</u> léfono: | 6824364 <u>F</u> ax                                                                                                    |  |  |  |
| M <u>a</u> il:   | VILLAVICENCIO                                                                                                    |  |  |  |
| /ebSite:         |                                                                                                    |  |  |  |
| bservación       | n.                                                                                                    |  |  |  |
| ontabilidad      | d                                                                                                    |  |  |  |
| Permitir         | Documentos Sin balancear                                                                                                    |  |  |  |
| acturación       | »<br>% Comisión — % Comisión — —                                                                                                    |  |  |  |
| Permitir         | Facturar Negativos Venta Credito: 0 Venta Contado: 0 % Comisión Recaudo: 1<br>Facturas con el Cupo Venta Credito: 0 Venta Contado: 0 % Comisión Recaudo: 1 |  |  |  |
| Validar          | ilizar en Bloque Documentos 🔽 Contabilizar en Bloque Abonos 🖂 Validar Costo al Facturar                                                                    |  |  |  |
| Contabi          |                                                                                                    |  |  |  |

✓ En el campo Centro Costo, debe digitar cualquier centro de costo existente, puede ser el 00

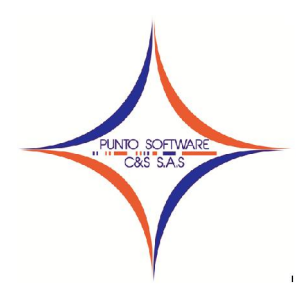

Finalmente se da clic en el botón Cierre hasta que aparezca la siguiente ventana de finalización exitosa.

| PUNTOCONT - PUNTO CO | ONTABILIDAD 🔜 |
|----------------------|---------------|
| El proceso termin    | no con exito  |
|                      | Aceptar       |

Se da clic en aceptar, si ya verifico todos los pasos para el traslado de los saldos iniciales al año siguiente, puede dar clic en el botón Documento Inicial.

Para verificar que el documento de cierre contable, se generó correctamente, ingrese al menú desplegable Contabilidad/Documentos, seleccione el tipo de documento CIERRE CONTABLE, el sistema debió crear el documento número 1, cárguelo y podrá verificar el cierre.

| po:    | CIERRE CO         | NTABLE                  | ierre mes  | Número :     N     | 2    | 1         | Total :               | 30,761,629.29             | <u>A</u> nuli |
|--------|-------------------|-------------------------|------------|--------------------|------|-----------|-----------------------|---------------------------|---------------|
| , cria |                   |                         |            |                    |      |           |                       |                           |               |
| enta:  |                   |                         | Tercero:   |                    |      |           | C C:                  |                           |               |
| enta:  |                   | Tercero:                | <u>CC:</u> | <u>)</u> etalle:   |      | Cheque/F  | act : Plazo : Valor D | ébito: Valor C <u>r</u> é | dito:         |
|        |                   | <b>Q</b>                |            |                    |      | •         | 0                     | 0                         | 0             |
|        | Cuenta            | Nombre Cuenta           | Tercero    | Nombre Tercero     | cc   | Nom. CC   | Detalle               | Debito                    | Credito       |
|        | 41359501          | SOFTWARE SECTOR PUBLICO | 822001652  | RESGUARDO INDÍGENA | 00   | SECTOR PF |                       | 100,000                   |               |
|        | 41359501          | SOFTWARE SECTOR PUBLICO | 22002459-8 | EMPRESA SOCIAL DEL | 00   | SECTOR PF |                       | 1,140,000                 |               |
|        | 41359501          | SOFTWARE SECTOR PUBLICO | 892099324  | MUNICIPIO DE VILLA | 00   | SECTOR PF |                       | 28,569,050                |               |
|        | 41359501          | SOFTWARE SECTOR PUBLICO | 900079547  | ASOCIACION DE PROD | 00   | SECTOR PF |                       | 1,200,000                 |               |
|        | 41359502          | SOFTWARE SECTOR PRIVADO | 822001652  | RESGUARDO INDÍGENA | 00   | SECTOR PF |                       | 1,080,000                 |               |
|        | 41359502          | SOFTWARE SECTOR PRIVADO | 822003206  | ASOCIACION DE PROD | 00   | SECTOR PF |                       | 1,500,000                 |               |
|        | 41359502          | SOFTWARE SECTOR PRIVADO | 822004014  | CORPORACION CHINGA | 00   | SECTOR PF |                       | 1,500,000                 |               |
|        | 41359502          | SOFTWARE SECTOR PRIVADO | 822005193  | RESGUARDO INDIGENA | 00   | SECTOR PF |                       | 1,080,000                 |               |
|        | 41359502          | SOFTWARE SECTOR PRIVADO | 900055153  | ASOCIACION DE MUJE | 00   | SECTOR PF |                       | 1,080,000                 |               |
|        | 41359502          | SOFTWARE SECTOR PRIVADO | 900122563  | J.A.C. VEREDA ALTO | 00   | SECTOR PF |                       | 1,080,000                 |               |
|        | 41359502          | SOFTWARE SECTOR PRIVADO | 900197201  | CONDOMINIO RESIDEN | 00   | SECTOR PF |                       | 1,465,517                 |               |
|        | 41359502          | SOFTWARE SECTOR PRIVADO | 900369698  | CONSORCIO SERVICIO | 00   | SECTOR PF |                       | 2,758,621                 |               |
|        | 42958101          | AJUSTE AL PESO          | 40431177   | SANDRA MILENA CIFU | 01   | SECTOR PU |                       | 0                         | 86            |
| Tol    | ]<br>al Débito: 🗍 | 42,554,844.91           |            | Total Crédito: 4   | 2,55 | 4,844.91  |                       | Diferencia:               |               |

En caso de correcciones futuras que ameriten volver a hacer el cierre, debe borrar éste documento generado por el sistema, hacer las respectivas correcciones y volver a ejecutar el proceso de cierre.

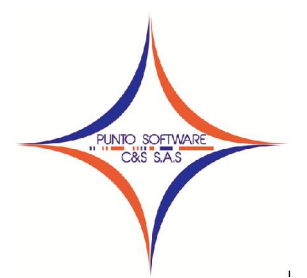

#### Proceso de Generación de informes

Es importante reconstruir acumulados antes de generar este tipo de informes.

1. Balance General: Para acceder a este informe, debe ingresar por el menú desplegable Reportes/Estados financieros/Propósito general/Balance General.

Este informe debe realizarse con corte al CIERRE DEL EJERCICIO, el nivel determina la estructura de cuentas que desee visualizar, luego debe dar clic en el botón Imprimir o tecla F8.

Para la impresión de este informe existen 3 formatos, puede seleccionar el formato deseado en la siguiente ventana.

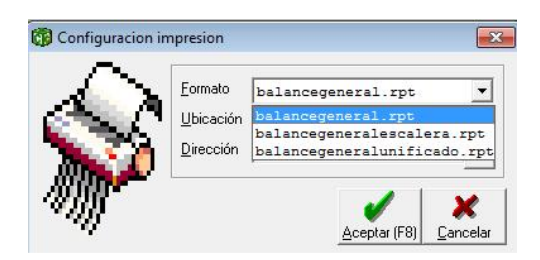

Una vez determine el formato, debe dar clic en Aceptar o tecla F8.

2. Estado de Ganancias y Pérdidas: para acceder a este informe, debe ingresar por el menú desplegable Reportes/Estados financieros/Propósito general/Estado de Ganancias y Pérdidas.

Este informe debe realizarse con corte a DICIEMBRE, el nivel determina la estructura de cuentas que desee visualizar, luego debe dar clic en el botón Imprimir o tecla F8.

Para la impresión de este informe existen 3 formatos, puede seleccionar el formato deseado en la siguiente ventana.

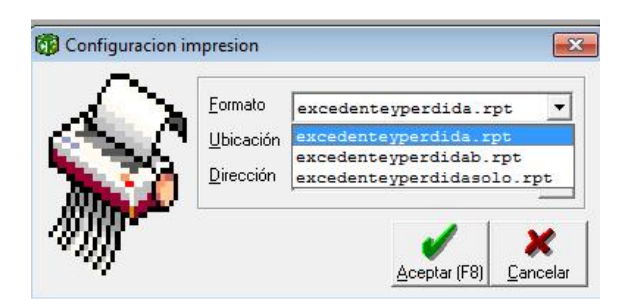

Una vez determine el formato, debe dar clic en Aceptar o tecla F8.

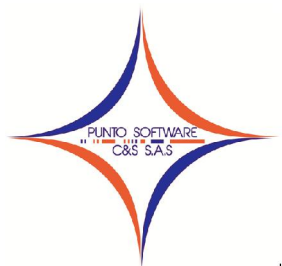

A continuación se mencionan las rutas de todos los informes contables con su respectivo nombre del reporte por si se desea cambiar algo en el diseño del

mismo.

| Contabilidad/Documentos/Imprimir       movimiento.rpt         Ingresos y gastos/Zeuntas por pagar/Imprimir       movimiento.rpt         Ingresos y gastos/Recoud/Imprimir       movimiento.rpt         Ingresos y gastos/Recoud/Imprimir       movimiento.rpt         Ingresos y gastos/Recoud/Imprimir       movimiento.rpt         Ingresos y gastos/Recoud/Imprimir       movimiento.rpt         Nomina/Liquidación/Imprimir       liquidacion.rpt         Nomina/Reportes/Lucionarios       funcionarios.rpt         Nomina/Reportes/Lucidación de conceptos       liquidacionxcpto.rpt         Nomina/Reportes/Lucidación de conceptos       liquidacionnetoapagar.rpt         Proceso /Conciliación/Imprimir       conciliación.rpt         Proceso /Concumento equivalente       Factura.rpt         Reportes/Libros/Libros auxiliares/Libro auxiliar/Por cuenta/Detallado       auxporcuenta.rpt         Reportes/Libros/Libros auxiliares/Libro auxiliar/Por tecero/Resumido       auxporcuenta.rpt         Reportes/Libros/Libros auxiliares/Libro auxiliar/Por tecero/Resumido       auxporcuenta.rpt         Reportes/Libros/Libros auxiliares/Libro auxiliar/Por tecero/Resumido       auxporcuenta.rpt         Reportes/Libros/Libros auxiliares/Libro auxiliar/Por tecero/Resumido       auxporcuenta.rpt         Reportes/Libros/Libros auxiliares/Libro auxiliar/Por tecero/Resumido       auxporcuenta.rpt         Repo                                                                                                    | Ruta en el sistema                                                            | Nombre del archivo        |
|----------------------------------------------------------------------------------------------------|-------------------------------------------------------------------------------|---------------------------|
| Ingresos y gastos/Cuentas por pagar/Imprimir         movimiento.rpt           Ingresos y gastos/Rego/Imprimir         movimiento.rpt           Ingresos y gastos/Recaudo/Imprimir         movimiento.rpt           Ingresos y gastos/Reporte cuentas por pagar         cuentasxpagar.rpt           Nomina/Reportes/Funcionarios         funcionarios.rpt           Nomina/Reportes/Liguidación/Imprimir         liguidacion.rpt           Nomina/Reportes/Liguidación de conceptos         consolidadocpto.rpt           Nomina/Reportes/Liguidación de conceptos         liguidacionxcpto.rpt           Nomina/Reportes/Liguidación de conceptos         liguidacionxcpto.rpt           Nomina/Reportes/Liguidación de conceptos         plancuenta.rpt           Reportes/Libros/Libros auxiliares/Libro auxiliar/Por cuenta/Detallado         auxporcuenta.rpt           Reportes/Libros/Libros auxiliares/Libro auxiliar/Por tecreo/Detallado         auxporcuenta.rpt           Reportes/Libros/Libros auxiliares/Libro auxiliar/Por tercero/Resumido         auxporcuenta.rpt           Reportes/Libros/Libros auxiliares/Libro auxiliar/Por tercero/Resumido         auxporcuentroc.rpt           Reportes/Libros/Libros auxiliares/Libro auxiliar/Por tercero/Resumido         auxporcuentroc.rpt           Reportes/Libros/Libros auxiliares/Libro auxiliar/Por tercero/Resumido         auxporcuentroc.rpt           Reportes/Libros/Libros auxiliares/Libro auxiliar/Por decumento/Sin         auxc                                                                                                    | Contabilidad/Documentos/Imprimir                                              | movimiento.rpt            |
| Ingresos y gastos/Pago/Imprimir         movimiento.rpt           Ingresos y gastos/Recaudo/Imprimir         movimiento.rpt           Ingresos y gastos/Recaudo/Imprimir         movimiento.rpt           Ingresos y gastos/Recaudo/Imprimir         movimiento.rpt           Ingresos y gastos/Reporte cuentas por pagar         cuentasxpagar.rpt           Nomina/Reportes/Funcionarios         funcionarios.rpt           Nomina/Reportes/Liquidación de conceptos         liquidacionAcpto.rpt           Nomina/Reportes/Liquidación de conceptos         liquidacionetoapagar.rpt           Proceso /Documento equivalente         Factura.rpt           Reportes/Libros/Libros auxiliares/Libro auxiliar/Por cuenta/Detallado         auxporcuenta.rpt           Reportes/Libros/Libros auxiliares/Libro auxiliar/Por documento         auxporcuenta.rpt           Reportes/Libros/Libros auxiliares/Libro auxiliar/Por tercero/Detallado         auxporcuenta.rpt           Reportes/Libros/Libros auxiliares/Libro auxiliar/Por tercero/Resumido         auxporcentroc.rpt           Reportes/Libros/Libros auxiliares/Libro auxiliar/Por tercero/Resumido         auxporcentroc.rpt           Reportes/Libros/Libros auxiliares/Libro auxiliar/Por documento         auxporcentroc.rpt           Reportes/Libros/Libros auxiliares/Libro auxiliar/Por documento/Sin         auxcomparativot2.rpt           Reportes/Libros/Libros auxiliares/Libro auxiliar comparativo/Segundo semestre         auxc                                                                                                    | Ingresos y gastos/Cuentas por pagar/Imprimir                                  | movimiento.rpt            |
| Ingresos y gastos/Cuentas por cobrar/Imprimir         movimiento.rpt           Ingresos y gastos/Recaudo/Imprimir         movimiento.rpt           Ingresos y gastos/Recaudo/Imprimir         Cuentasxpagar.rpt           Nomina/Liquidación/Imprimir         Iliquidacion.rpt           Nomina/Reportes/Lonsolidados de conceptos         Consolidadocpto.rpt           Nomina/Reportes/Liguidación de conceptos         Iliquidacion.rpt           Nomina/Reportes/Listado de neto a pagar         Iliquidacion.rpt           Proceso /Conciliación/Imprimir         consiliacion.rpt           Proceso /Conciliación/Imprimir         conciliación.rpt           Proceso /Documento equivalente         Factura.rpt           Reportes/Libros/Libros auxiliares/Libro auxiliar/Por cuenta/Resumido         auxporcuentaresum.rpt           Reportes/Libros/Libros auxiliares/Libro auxiliar/Por tecreo/Resumido         auxportereroresum.rpt           Reportes/Libros/Libros auxiliares/Libro auxiliar/Por tecreo/Resumido         auxportereroresum.rpt           Reportes/Libros/Libros auxiliares/Libro auxiliar/Por tecreo/Resumido         auxportereroresum.rpt           Reportes/Libros/Libros auxiliares/Libro auxiliar/Por centro de costo         auxportereror.rpt           Reportes/Libros/Libros auxiliares/Libro auxiliar/Por centro de costo         auxportereror.rpt           Reportes/Libros/Libros auxiliares/Libro auxiliar comparativo/Sgundo semestre         auxcomparativo1.rp                                                                                                    | Ingresos y gastos/Pago/Imprimir                                               | movimiento.rpt            |
| Ingresos y gastos/Recaudo/Imprimir       movimiento.rpt         Ingresos y gastos/Reporte cuentas por pagar       cuentasxpagar.rpt         Nomina/Liquidación/Imprimir       liquidacion.rpt         Nomina/Reportes/Consolidados de conceptos       consolidadocpto.rpt         Nomina/Reportes/Liquidación de conceptos       liquidacionReportes/Liguidacionnetoapagar.rpt         Proceso /Conciliación/Imprimir       conciliacion.rpt         Proceso /Conciliación/Imprimir       conciliacion.rpt         Proceso /Conciliación/Imprimir       conciliacion.rpt         Reportes/Libros/Libros auxiliares/Libro auxiliar/Por cuenta/Detallado       auxporcuenta.rpt         Reportes/Libros/Libros auxiliares/Libro auxiliar/Por teneta/Resumido       auxporcuentaresum.rpt         Reportes/Libros/Libros auxiliares/Libro auxiliar/Por tercero/Detallado       auxportercero.rpt         Reportes/Libros/Libros auxiliares/Libro auxiliar/Por tercero/Resumido       auxportercero.rpt         Reportes/Libros/Libros auxiliares/Libro auxiliar/Por tercero/Resumido       auxcomparativo.rpt         Reportes/Libros/Libros auxiliares/Libro auxiliar/Por centro de costo       auxcomparativo.rpt         Reportes/Libros/Libros auxiliares/Libro auxiliar /Por decumento/Sin       encomparativo.rpt         Reportes/Libros/Libros auxiliares/Libro auxiliar comparativo/Primer semestre       auxcomparativo.rpt         Reportes/Libros/Libros mayores/Libro auxiliar comparativo/Primer sem                                                                                                    | Ingresos y gastos/Cuentas por cobrar/Imprimir                                 | movimiento.rpt            |
| Ingresos y gastos/Reporte cuentas por pagar       cuentasxpagar.rpt         Nomina/Liquidación/Imprimir       Ilquidacion.rpt         Nomina/Reportes/Luncionarios       funcionarios.rpt         Nomina/Reportes/Liquidación de conceptos       consolidadocpto.rpt         Nomina/Reportes/Liquidación de conceptos       liquidacionRcpto.rpt         Nomina/Reportes/Librosolidados de conceptos       liquidacionnetoapagar.rpt         Proceso /Conciliación/Imprimir       consolidadocpto.rpt         Proceso /Documento equivalente       Factura.rpt         Reportes/Libros/Libros auxiliares/Libro auxiliar/Por cuenta/Resumido       auxporcuenta.rpt         Reportes/Libros/Libros auxiliares/Libro auxiliar/Por tecero/Detallado       auxporcuentaresum.rpt         Reportes/Libros/Libros auxiliares/Libro auxiliar/Por tecero/Detallado       auxporcuentaresum.rpt         Reportes/Libros/Libros auxiliares/Libro auxiliar/Por tecero/Detallado       auxporcuentoc.rpt         Reportes/Libros/Libros auxiliares/Libro auxiliar/Por tecero/Resumido       auxporcueror.rpt         Reportes/Libros/Libros auxiliares/Libro auxiliar/Por tecero/Resumido       auxporcueror.rpt         Reportes/Libros/Libros auxiliares/Libro auxiliar comparativo/Primer semestre       auxcomparativo.rpt         Reportes/Libros/Libros auxiliares/Libro auxiliar comparativo/Segundo semestre       auxcomparativot2.rpt         Reportes/Libros/Libros mayores/Libro diario mayor/Por documento/Sin                                                                                                    | Ingresos y gastos/Recaudo/Imprimir                                            | movimiento.rpt            |
| Nomina/Liquidación/Imprimir         liquidacion.rpt           Nomina/Reportes/Consolidados de conceptos         funcionarios.rpt           Nomina/Reportes/Liquidación de conceptos         liquidacionXcpto.rpt           Nomina/Reportes/Listado de neto a pagar         liquidacionXcpto.rpt           Proceso /Conciliación/Imprimir         conciliacion.rpt           Proceso /Conciliación/Imprimir         conciliacion.rpt           Proceso /Documento equivalente         Factura.rpt           Reportes/Libros/Libros auxiliares/Libro auxiliar/Por cuenta/Resumido         auxporcuenta.rpt           Reportes/Libros/Libros auxiliares/Libro auxiliar/Por documento         auxporcuentaresum.rpt           Reportes/Libros/Libros auxiliares/Libro auxiliar/Por tecreo/Detallado         auxpordecumento.rpt           Reportes/Libros/Libros auxiliares/Libro auxiliar/Por tecreo/Detallado         auxpordecurenco.rpt           Reportes/Libros/Libros auxiliares/Libro auxiliar/Por tecreo/Resumido         auxportecreo.rpt           Reportes/Libros/Libros auxiliares/Libro auxiliar comparativo/Primer semestre         auxcomparativo1.rpt           Reportes/Libros/Libros auxiliares/Libro auxiliar comparativo/Segundo semestre         auxcomparativo1.rpt           Reportes/Libros/Libros auxiliares/Libro auxiliar comparativo/Segundo semestre         auxcomparativo1.rpt           Reportes/Libros/Libros auxiliares/Libro auxiliar comparativo/Segundo semestre         auxcomparativo1.rpt                                                                                                    | Ingresos y gastos/Reporte cuentas por pagar                                   | cuentasxpagar.rpt         |
| Nomina/Reportes/Funcionariosfuncionarios.rptNomina/Reportes/Consolidados de conceptosconsolidadocpto.rptNomina/Reportes/Liguidación de conceptosliquidacionXcpto.rptNomina/Reportes/Listado de neto a pagarliquidacionnetoapagar.rptProceso /Conciliación/Imprimirconciliacion.rptProceso /Documento equivalenteFactura.rptReportes/Libros/Libros auxiliares/Libro auxiliar/Por cuenta/Detalladoauxporcuenta.rptReportes/Libros/Libros auxiliares/Libro auxiliar/Por cuenta/Resumidoauxporcuentaresum.rptReportes/Libros/Libros auxiliares/Libro auxiliar/Por tercero/Detalladoauxportecero.rptReportes/Libros/Libros auxiliares/Libro auxiliar/Por tercero/Detalladoauxporteceron.rptReportes/Libros/Libros auxiliares/Libro auxiliar/Por tercero/Resumidoauxporteceroresum.rptReportes/Libros/Libros auxiliares/Libro auxiliar/Por centro de costoauxportecertoc.rptReportes/Libros/Libros auxiliares/Libro auxiliar comparativo/Primer semestreauxcomparativo2.rptReportes/Libros/Libros auxiliares/Libro auxiliar comparativo/Segundo semestreauxcomparativo2.rptReportes/Libros/Libros auxiliares/Libro auxiliar mayor/Por documento/SinencabezadoReportes/Libros/Libros mayores/Libro diario mayor/Por fecha/Sin encabezadoLibrodiarioc1.rptReportes/Libros/Libros mayores/Libro diario mayor/Por fecha/Sin encabezadoiubrodiarioc1.rptReportes/Libros/Libros mayores/Libro inventario y balance/Sin encabezadoinvybalance.rptReportes/Libros/Libros mayores/Libro mayor y balance/Sin encabezadoinvybalance1.rptReportes/Libros/Libros mayores/Libro inventario y bala                                                                                                    | Nomina/Liquidación/Imprimir                                                   | liquidacion.rpt           |
| Nomina/Reportes/Consolidados de conceptosconsolidadocpto.rptNomina/Reportes/Liguidación de conceptosliquidacionxcpto.rptNomina/Reportes/Listado de neto a pagarliquidacionxcpto.rptProceso / Conciliación/Imprimirconciliación.rptProceso / Documento equivalenteFactura.rptReportes/Libros/Libros auxiliares/Libro auxiliar/Por cuenta/Resumidoauxporcuenta.rptReportes/Libros/Libros auxiliares/Libro auxiliar/Por cuenta/Resumidoauxportuenta.rptReportes/Libros/Libros auxiliares/Libro auxiliar/Por tercero/Detalladoauxportecuentaresum.rptReportes/Libros/Libros auxiliares/Libro auxiliar/Por tercero/Detalladoauxportecreo.rptReportes/Libros/Libros auxiliares/Libro auxiliar/Por tercero/Resumidoauxporterceroresum.rptReportes/Libros/Libros auxiliares/Libro auxiliar comparativo/Primer semestreauxporterceroresum.rptReportes/Libros/Libros auxiliares/Libro auxiliar comparativo/Primer semestreauxcomparativo.rptReportes/Libros/Libros auxiliares/Libro auxiliar comparativo/Segundo semestreauxcomparativo12.rptReportes/Libros/Libros auxiliares/Libro auxiliar comparativo/Segundo semestreauxcomparativo2.rptReportes/Libros/Libros auxiliares/Libro auxiliar comparativo/Segundo semestreauxcomparativo12.rptReportes/Libros/Libros auxiliares/Libro auxiliar mayor/Por fecha/Sin encabezadoLibrodiarioct.rptReportes/Libros/Libros mayores/Libro diario mayor/Por fecha/Sin encabezadoLibrodiarioct.rptReportes/Libros/Libros mayores/Libro inventario y balance/Sin encabezadoIibrodiarioc1.rptReportes/Libros/Libros mayores/Libro inventario y balance/Con encabezado <td< td=""><td>Nomina/Reportes/Funcionarios</td><td>funcionarios.rpt</td></td<>                                                             | Nomina/Reportes/Funcionarios                                                  | funcionarios.rpt          |
| Nomina/Reportes/Liquidación de conceptos         liquidacionXcpto.rpt           Nomina/Reportes/Listado de neto a pagar         liquidacionnetoapagar.rpt           Proceso /Conciliación/Imprimir         conciliacion.rpt           Proceso /Documento equivalente         Factura.rpt           Reportes/Libros/Libros auxiliares/Libro auxiliar/Por cuenta/Detallado         auxporcuenta.rpt           Reportes/Libros/Libros auxiliares/Libro auxiliar/Por cuenta/Resumido         auxporcuentaresum.rpt           Reportes/Libros/Libros auxiliares/Libro auxiliar/Por cuenta/Resumido         auxporcuentaresum.rpt           Reportes/Libros/Libros auxiliares/Libro auxiliar/Por tecreo/Detallado         auxportercero.rpt           Reportes/Libros/Libros auxiliares/Libro auxiliar/Por tecreo/Resumido         auxporterceroresum.rpt           Reportes/Libros/Libros auxiliares/Libro auxiliar/Por centro de costo         auxporterceroresum.rpt           Reportes/Libros/Libros auxiliares/Libro auxiliar comparativo/Segundo semestre         auxcomparativo2.rpt           Reportes/Libros/Libros auxiliares/Libro auxiliar comparativo/Segundo semestre         auxcomparativo2.rpt           Reportes/Libros/Libros mayores/Libro diario mayor/Por documento/Sin         encabezado           encabezado         Librodiarioc.rpt           Reportes/Libros/Libros mayores/Libro diario mayor/Por fecha/Sin encabezado         Librodiarioc1.rpt           Reportes/Libros/Libros mayores/Libro diario mayor/Por fecha/Sin encabeza                                                                                                    | Nomina/Reportes/Consolidados de conceptos                                     | consolidadocpto.rpt       |
| Nomina/Reportes/Listado de neto a pagar         liquidacionnetoapagar.rpt           Proceso /Conciliación/Imprimir         conciliacion.rpt           Proceso /Documento equivalente         Factura.rpt           Reportes/Libros/Libros auxiliares/Libro auxiliar/Por cuenta/Detallado         auxporcuenta.rpt           Reportes/Libros/Libros auxiliares/Libro auxiliar/Por cuenta/Resumido         auxporcuenta.rpt           Reportes/Libros/Libros auxiliares/Libro auxiliar/Por documento         auxpordcumento.rpt           Reportes/Libros/Libros auxiliares/Libro auxiliar/Por tercero/Detallado         auxportercero.rpt           Reportes/Libros/Libros auxiliares/Libro auxiliar/Por tercero/Resumido         auxporterceroresum.rpt           Reportes/Libros/Libros auxiliares/Libro auxiliar/Por centro de costo         auxcomparativo.rpt           Reportes/Libros/Libros auxiliares/Libro auxiliar comparativo/Segundo semestre         auxcomparativo12.rpt           Reportes/Libros/Libros auxiliares/Libro diario mayor/Por documento/Sin         ibrodiarioct.rpt           encabezado         Librodiarioct.rpt           Reportes/Libros/Libros mayores/Libro diario mayor/Por fecha/Sin encabezado         Librodiarioct.rpt           Reportes/Libros/Libros mayores/Libro diario mayor/Por fecha/Sin encabezado         Librodiarioct.rpt           Reportes/Libros/Libros mayores/Libro diario mayor/Por fecha/Sin encabezado         Librodiarioct.rpt           Reportes/Libros/Libros mayores/Libro mayor y balanc                                                                                                    | Nomina/Reportes/Liquidación de conceptos                                      | liquidacionXcpto.rpt      |
| Proceso /Conciliación/Imprimir         conciliación.rpt           Proceso /Documento equivalente         Factura.rpt           Reportes/Plan de cuentas         plancuenta.rpt           Reportes/Libros/Libros auxiliares/Libro auxiliar/Por cuenta/Resumido         auxporcuenta.rpt           Reportes/Libros/Libros auxiliares/Libro auxiliar/Por tercero/Detallado         auxporcuentaresum.rpt           Reportes/Libros/Libros auxiliares/Libro auxiliar/Por tercero/Detallado         auxportercero.rpt           Reportes/Libros/Libros auxiliares/Libro auxiliar/Por tercero/Resumido         auxporterceroresum.rpt           Reportes/Libros/Libros auxiliares/Libro auxiliar/Por tercero/Resumido         auxporterceroresum.rpt           Reportes/Libros/Libros auxiliares/Libro auxiliar comparativo/Primer semestre         auxcomparativo2.rpt           Reportes/Libros/Libros auxiliares/Libro comprobante resumen         ComprobResumen.rpt           Reportes/Libros/Libros mayores/Libro diario mayor/Por documento/Sin         uibrodiarioch.rpt           Reportes/Libros/Libros mayores/Libro diario mayor/Por fecha/Sin encabezado         Librodiario1.rpt           Reportes/Libros/Libros mayores/Libro mayor y balance/Sin encabezado         mayorbalanceh.rpt           Reportes/Libros/Libros mayores/Libro diario mayor/Por fecha/Sin encabezado         mayorbalanceh.rpt           Reportes/Libros/Libros mayores/Libro mayor y balance/Sin encabezado         mayorbalanceh.rpt           Reportes/Libros/Libros m                                                                                                    | Nomina/Reportes/Listado de neto a pagar                                       | liquidacionnetoapagar.rpt |
| Proceso /Documento equivalenteFactura.rptReportes/Libros/Libros auxiliares/Libro auxiliar/Por cuenta/Detalladoauxporcuenta.rptReportes/Libros/Libros auxiliares/Libro auxiliar/Por cuenta/Resumidoauxporcuenta.rptReportes/Libros/Libros auxiliares/Libro auxiliar/Por cuenta/Resumidoauxpordcumento.rptReportes/Libros/Libros auxiliares/Libro auxiliar/Por tercero/Detalladoauxportecreo.rptReportes/Libros/Libros auxiliares/Libro auxiliar/Por tercero/Resumidoauxportecreo.rptReportes/Libros/Libros auxiliares/Libro auxiliar/Por tercero/Resumidoauxportecreoresum.rptReportes/Libros/Libros auxiliares/Libro auxiliar comparativo/Primer semestreauxcomparativo.rptReportes/Libros/Libros auxiliares/Libro auxiliar comparativo/Segundo semestreauxcomparativot2.rptReportes/Libros/Libros auxiliares/Libro auxiliar comparativo/Segundo semestreauxcomparativot2.rptReportes/Libros/Libros auxiliares/Libro auxiliar comparativo/Segundo semestreauxcomparativot2.rptReportes/Libros/Libros mayores/Libro diario mayor/Por documento/SinencabezadoencabezadoLibrodiarioc.rptReportes/Libros/Libros mayores/Libro diario mayor/Por fecha/Con encabezadoLibrodiarioc1.rptReportes/Libros/Libros mayores/Libro mayor y balance/Sin encabezadomayorbalance.rptReportes/Libros/Libros mayores/Libro inventario y balance/Sin encabezadoinvybalance.rptReportes/Libros/Libros mayores/Libro inventario y balance/Sin encabezadoinvybalance.rptReportes/Libros/Libros mayores/Libro inventario y balance/Con encabezadoinvybalance.rptReportes/Libros/Libros mayores/Libro inventario y balance/Con en                                                                                                    | Proceso /Conciliación/Imprimir                                                | conciliacion.rpt          |
| Reportes/Plan de cuentasplancuenta.rptReportes/Libros/Libros auxiliares/Libro auxiliar/Por cuenta/Detalladoauxporcuenta.rptReportes/Libros/Libros auxiliares/Libro auxiliar/Por cuenta/Resumidoauxporcuentaresum.rptReportes/Libros/Libros auxiliares/Libro auxiliar/Por tercero/Detalladoauxportercero.rptReportes/Libros/Libros auxiliares/Libro auxiliar/Por tercero/Resumidoauxporterceroresum.rptReportes/Libros/Libros auxiliares/Libro auxiliar/Por tercero/Resumidoauxporterceroresum.rptReportes/Libros/Libros auxiliares/Libro auxiliar/Por tercero/Resumidoauxporterceroresum.rptReportes/Libros/Libros auxiliares/Libro auxiliar comparativo/Primer semestreauxcomparativo.rptReportes/Libros/Libros auxiliares/Libro auxiliar comparativo/Segundo semestreauxcomparativo12.rptReportes/Libros/Libros auxiliares/Libro comprobante resumenComprobResumen.rptReportes/Libros/Libros mayores/Libro diario mayor/Por documento/SinencabezadoencabezadoLibrodiariocL.rptReportes/Libros/Libros mayores/Libro diario mayor/Por fecha/Sin encabezadoLibrodiarioc1.rptReportes/Libros/Libros mayores/Libro mayor y balance/Sin encabezadomayorbalanceb.rptReportes/Libros/Libros mayores/Libro inventario y balance/Sin encabezadomayorbalanceb.rptReportes/Libros/Libros mayores/Libro inventario y balance/Con encabezadoinvybalanceb.rptReportes/Libros/Libros mayores/Libro inventario y balance/Con encabezadoinvybalance.rptReportes/Libros/Libros mayores/Libro inventario y balance/Con encabezadoinvybalance.rptReportes/Libros/Libros mayores/Libro inventario y balance/Con encabezado </td <td>Proceso /Documento equivalente</td> <td>Factura.rpt</td>                                                                     | Proceso /Documento equivalente                                                | Factura.rpt               |
| Reportes/Libros/Libros auxiliares/Libro auxiliar/Por cuenta/Detalladoauxporcuenta.rptReportes/Libros/Libros auxiliares/Libro auxiliar/Por documentoauxpordocumento.rptReportes/Libros/Libros auxiliares/Libro auxiliar/Por tercero/Detalladoauxportercero.rptReportes/Libros/Libros auxiliares/Libro auxiliar/Por tercero/Detalladoauxportercero.rptReportes/Libros/Libros auxiliares/Libro auxiliar/Por tercero/Resumidoauxportercero.rptReportes/Libros/Libros auxiliares/Libro auxiliar/Por tercero/Resumidoauxporterceroresum.rptReportes/Libros/Libros auxiliares/Libro auxiliar comparativo/Primer semestreauxcomparativo.rptReportes/Libros/Libros auxiliares/Libro comprobante resumencomprobResumen.rptReportes/Libros/Libros mayores/Libro diario mayor/Por documento/SinencabezadoencabezadoLibrodiariocLrptReportes/Libros/Libros mayores/Libro diario mayor/Por documento/ConencabezadoencabezadoLibrodiariocLrptReportes/Libros/Libros mayores/Libro diario mayor/Por fecha/Sin encabezadoLibrodiariocLrptReportes/Libros/Libros mayores/Libro inventario y balance/Sin encabezadomayorbalanceb.rptReportes/Libros/Libros mayores/Libro inventario y balance/Con encabezadoinvybalanceb.rptReportes/Libros/Libros mayores/Libro inventario y balance/Sin encabezadoinvybalanceb.rptReportes/Libros/Libros mayores/Libro inventario y balance/Sin encabezadoinvybalance.rptReportes/Libros/Libros mayores/Libro inventario y balance/Sin encabezadoinvybalanceb.rptReportes/Libros/Libros mayores/Libro inventario y balance/Sin encabezadoinvybalance.rptReport                                                                                                    | Reportes/Plan de cuentas                                                      | plancuenta.rpt            |
| Reportes/Libros/Libros auxiliares/Libro auxiliar/Por cuenta/Resumidoauxporcuentaresum.rptReportes/Libros/Libros auxiliares/Libro auxiliar/Por tercero/Detalladoauxpordocumento.rptReportes/Libros/Libros auxiliares/Libro auxiliar/Por tercero/Resumidoauxportercero.rptReportes/Libros/Libros auxiliares/Libro auxiliar/Por centro de costoauxporcentroc.rptReportes/Libros/Libros auxiliares/Libro auxiliar/Por centro de costoauxporcentroc.rptReportes/Libros/Libros auxiliares/Libro auxiliar comparativo/Primer semestreauxcomparativo.rptReportes/Libros/Libros auxiliares/Libro auxiliar comparativo/Segundo semestreauxcomparativo12.rptReportes/Libros/Libros auxiliares/Libro comprobante resumenComprobResumen.rptReportes/Libros/Libros mayores/Libro diario mayor/Por documento/SinencabezadoencabezadoLibrodiarioc.rptReportes/Libros/Libros mayores/Libro diario mayor/Por fecha/Sin encabezadoLibrodiarioc1b.rptReportes/Libros/Libros mayores/Libro diario mayor/Por fecha/Sin encabezadoLibrodiarioc1.rptReportes/Libros/Libros mayores/Libro diario mayor/Por fecha/Sin encabezadomayorbalanceb.rptReportes/Libros/Libros mayores/Libro mayor y balance/Sin encabezadomayorbalanceb.rptReportes/Libros/Libros mayores/Libro inventario y balance/Sin encabezadoinvybalanceb.rptReportes/Libros/Libros mayores/Libro inventario y balance/Con encabezadoinvybalance.rptReportes/Libros/Libros mayores/Libro inventario y balance/Con encabezadoinvybalance.rptReportes/Libros/Libros mayores/Libro inventario y balance/Con encabezadoinvybalance.rptReportes/Libros/Libros mayores/L                                                                                                    | Reportes/Libros/Libros auxiliares/Libro auxiliar/Por cuenta/Detallado         | auxporcuenta.rpt          |
| Reportes/Libros/Libros auxiliares/Libro auxiliar/Por documentoauxpordocumento.rptReportes/Libros/Libros auxiliares/Libro auxiliar/Por tercero/Detalladoauxportercero.rptReportes/Libros/Libros auxiliares/Libro auxiliar/Por tercero/Resumidoauxporterceroresum.rptReportes/Libros/Libros auxiliares/Libro auxiliar/Por centro de costoauxporcentroc.rptReportes/Libros/Libros auxiliares/Libro auxiliar comparativo/Primer semestreauxcomparativo.rptReportes/Libros/Libros auxiliares/Libro auxiliar comparativo/Segundo semestreauxcomparativo1.rptReportes/Libros/Libros auxiliares/Libro comprobante resumenComprobResumen.rptReportes/Libros/Libros mayores/Libro diario mayor/Por documento/SinencabezadoencabezadoLibrodiariocLrptReportes/Libros/Libros mayores/Libro diario mayor/Por fecha/Sin encabezadoLibrodiariocLrptReportes/Libros/Libros mayores/Libro diario mayor/Por fecha/Sin encabezadoLibrodiarioc1.rptReportes/Libros/Libros mayores/Libro diario mayor/Por fecha/Sin encabezadoLibrodiarioc1.rptReportes/Libros/Libros mayores/Libro mayor y balance/Sin encabezadomayorbalance.rptReportes/Libros/Libros mayores/Libro inventario y balance/Sin encabezadoinvybalance.rptReportes/Libros/Libros mayores/Libro inventario y balance/Con encabezadoinvybalance.rptReportes/Libros/Libros mayores/Libro inventario y balance/Con encabezadoinvybalance.rptReportes/Libros/Libros mayores/Libro inventario y balance/Con encabezadoinvybalance.rptReportes/Libros/Libros mayores/Libro inventario y balance/Con encabezadoinvybalance.rptReportes/Libros/Libros mayores/Libro inv                                                                                                    | Reportes/Libros/Libros auxiliares/Libro auxiliar/Por cuenta/Resumido          | auxporcuentaresum.rpt     |
| Reportes/Libros/Libros auxiliares/Libro auxiliar/Por tercero/Detalladoauxportercero.rptReportes/Libros/Libros auxiliares/Libro auxiliar/Por tercero/Resumidoauxporterceroresum.rptReportes/Libros/Libros auxiliares/Libro auxiliar comparativo/Primer semestreauxcomparativo.rptReportes/Libros/Libros auxiliares/Libro auxiliar comparativo/Segundo semestreauxcomparativo1.rptReportes/Libros/Libros auxiliares/Libro comprobante resumenComprobResumen.rptReportes/Libros/Libros mayores/Libro diario mayor/Por documento/Sin<br>encabezadoLibrodiariocb.rptReportes/Libros/Libros mayores/Libro diario mayor/Por documento/Con<br>encabezadoLibrodiarioc.rptReportes/Libros/Libros mayores/Libro diario mayor/Por fecha/Sin encabezadoLibrodiarioclb.rptReportes/Libros/Libros mayores/Libro diario mayor/Por fecha/Sin encabezadoLibrodiarioclb.rptReportes/Libros/Libros mayores/Libro diario mayor/Por fecha/Con encabezadomayorbalanceb.rptReportes/Libros/Libros mayores/Libro mayor y balance/Sin encabezadomayorbalanceb.rptReportes/Libros/Libros mayores/Libro mayor y balance/Sin encabezadoinvybalanceb.rptReportes/Libros/Libros mayores/Libro inventario y balance/Con encabezadoinvybalance.rptReportes/Libros/Libros mayores/Libro inventario y balance/Con encabezadoinvybalance.rptReportes/Libros/Libros mayores/Libro inventario y balance/Con encabezadoinvybalance.rptReportes/Libros/Libros mayores/Libro inventario y balance/Con encabezadoinvybalance.rptReportes/Libros/Numeración de librosnumeralibro.rptReportes/Estados financieros/Propósito general/Balance general/Sin<br>encabezado <t< td=""><td>Reportes/Libros/Libros auxiliares/Libro auxiliar/Por documento</td><td>auxpordocumento.rpt</td></t<> | Reportes/Libros/Libros auxiliares/Libro auxiliar/Por documento                | auxpordocumento.rpt       |
| Reportes/Libros/Libros auxiliares/Libro auxiliar/Por tercero/Resumidoauxporterceroresum.rptReportes/Libros/Libros auxiliares/Libro auxiliar/Por centro de costoauxporcentroc.rptReportes/Libros/Libros auxiliares/Libro auxiliar comparativo/Primer semestreauxcomparativo.rptReportes/Libros/Libros auxiliares/Libro auxiliar comparativo/Segundo semestreauxcomparativot2.rptReportes/Libros/Libros auxiliares/Libro comprobante resumenComprobResumen.rptReportes/Libros/Libros mayores/Libro diario mayor/Por documento/SinLibrodiariocb.rptReportes/Libros/Libros mayores/Libro diario mayor/Por fecha/Sin encabezadoLibrodiarioc1.rptReportes/Libros/Libros mayores/Libro diario mayor/Por fecha/Sin encabezadoLibrodiarioc1.rptReportes/Libros/Libros mayores/Libro diario mayor/Por fecha/Con encabezadoLibrodiarioc1.rptReportes/Libros/Libros mayores/Libro mayor y balance/Sin encabezadomayorbalanceb.rptReportes/Libros/Libros mayores/Libro mayor y balance/Con encabezadomayorbalanceb.rptReportes/Libros/Libros mayores/Libro inventario y balance/Con encabezadoinvybalance.rptReportes/Libros/Libros mayores/Libro inventario y balance/Con encabezadoinvybalance.rptReportes/Libros/Libros mayores/Libro inventario y balance/Con encabezadoinvybalance.rptReportes/Libros/Numeración de librosnumeralibro.rptReportes/Estados financieros/Propósito general/Balance general/Sin<br>encabezadobalancegeneralb.rptReportes/Estados financieros/Propósito general/Estado de ganancias y<br>pérdidas/Sin encabezadoexcedenteyperdidab.rpt                                                                                                    | Reportes/Libros/Libros auxiliares/Libro auxiliar/Por tercero/Detallado        | auxportercero.rpt         |
| Reportes/Libros/Libros auxiliares/Libro auxiliar/Por centro de costoauxporcentroc.rptReportes/Libros/Libros auxiliares/Libro auxiliar comparativo/Primer semestreauxcomparativo.rptReportes/Libros/Libros auxiliares/Libro auxiliar comparativo/Segundo semestreauxcomparativot2.rptReportes/Libros/Libros auxiliares/Libro comprobante resumenComprobResumen.rptReportes/Libros/Libros mayores/Libro diario mayor/Por documento/Sin<br>encabezadoLibrodiariocb.rptReportes/Libros/Libros mayores/Libro diario mayor/Por documento/Con<br>encabezadoLibrodiarioc.rptReportes/Libros/Libros mayores/Libro diario mayor/Por fecha/Sin encabezadoLibrodiarioc1b.rptReportes/Libros/Libros mayores/Libro diario mayor/Por fecha/Con encabezadoLibrodiarioc1.rptReportes/Libros/Libros mayores/Libro mayor y balance/Sin encabezadomayorbalanceb.rptReportes/Libros/Libros mayores/Libro mayor y balance/Con encabezadomayorbalanceb.rptReportes/Libros/Libros mayores/Libro inventario y balance/Con encabezadoinvybalanceb.rptReportes/Libros/Libros mayores/Libro inventario y balance/Con encabezadoinvybalance.rptReportes/Libros/Numeración de librosnumeralibro.rptReportes/Estados financieros/Propósito general/Balance general/Sin<br>encabezadobalancegeneralb.rptReportes/Estados financieros/Propósito general/Estado de ganancias y<br>pérdidas/Sin encabezadobalancegeneral.rpt                                                                                                    | Reportes/Libros/Libros auxiliares/Libro auxiliar/Por tercero/Resumido         | auxporterceroresum.rpt    |
| Reportes/Libros/Libros auxiliares/Libro auxiliar comparativo/Primer semestreauxcomparativo.rptReportes/Libros/Libros auxiliares/Libro comprobante resumenComprobResumen.rptReportes/Libros/Libros mayores/Libro diario mayor/Por documento/Sin<br>encabezadoLibrodiariocb.rptReportes/Libros/Libros mayores/Libro diario mayor/Por documento/Con<br>encabezadoLibrodiarioc.rptReportes/Libros/Libros mayores/Libro diario mayor/Por fecha/Sin encabezadoLibrodiarioc.rptReportes/Libros/Libros mayores/Libro diario mayor/Por fecha/Sin encabezadoLibrodiarioc1b.rptReportes/Libros/Libros mayores/Libro diario mayor/Por fecha/Sin encabezadoLibrodiarioc1.rptReportes/Libros/Libros mayores/Libro diario mayor y balance/Sin encabezadomayorbalanceb.rptReportes/Libros/Libros mayores/Libro mayor y balance/Con encabezadomayorbalanceb.rptReportes/Libros/Libros mayores/Libro inventario y balance/Sin encabezadoinvybalanceb.rptReportes/Libros/Libros mayores/Libro inventario y balance/Con encabezadoinvybalance.rptReportes/Libros/Libros mayores/Libro inventario y balance/Con encabezadoinvybalance.rptReportes/Libros/Numeración de librosnumeralibro.rptReportes/Estados financieros/Propósito general/Balance general/Sin<br>encabezadobalancegeneralb.rptReportes/Estados financieros/Propósito general/Estado de ganancias y<br>pérdidas/Sin encabezadobalancegeneral.rpt                                                                                                    | Reportes/Libros/Libros auxiliares/Libro auxiliar/Por centro de costo          | auxporcentroc.rpt         |
| Reportes/Libros/Libros auxiliares/Libro auxiliar comparativo/Segundo semestreauxcomparativot2.rptReportes/Libros/Libros auxiliares/Libro comprobante resumenComprobResumen.rptReportes/Libros/Libros mayores/Libro diario mayor/Por documento/Sin<br>encabezadoLibrodiariocb.rptReportes/Libros/Libros mayores/Libro diario mayor/Por documento/Con<br>encabezadoLibrodiarioc1.rptReportes/Libros/Libros mayores/Libro diario mayor/Por fecha/Sin encabezadoLibrodiarioc1.rptReportes/Libros/Libros mayores/Libro diario mayor/Por fecha/Con encabezadoLibrodiarioc1.rptReportes/Libros/Libros mayores/Libro mayor y balance/Sin encabezadomayorbalanceb.rptReportes/Libros/Libros mayores/Libro mayor y balance/Con encabezadomayorbalanceb.rptReportes/Libros/Libros mayores/Libro inventario y balance/Con encabezadoinvybalance.rptReportes/Libros/Libros mayores/Libro inventario y balance/Con encabezadoinvybalance.rptReportes/Libros/Libros mayores/Libro inventario y balance/Con encabezadoinvybalance.rptReportes/Libros/Numeración de librosnumeralibro.rptReportes/Libros/Numeración de librosnumeralibro.rptReportes/Estados financieros/Propósito general/Balance general/Sin<br>encabezadobalancegeneralb.rptReportes/Estados financieros/Propósito general/Balance general/Con<br>encabezadobalancegeneral.rptReportes/Estados financieros/Propósito general/Estado de ganancias y<br>pérdidas/Sin encabezadoexcedenteyperdidab.rpt                                                                                                    | Reportes/Libros/Libros auxiliares/Libro auxiliar comparativo/Primer semestre  | auxcomparativo.rpt        |
| Reportes/Libros/Libros auxiliares/Libro comprobante resumenComprobResumen.rptReportes/Libros/Libros mayores/Libro diario mayor/Por documento/Sin<br>encabezadoLibrodiariocb.rptReportes/Libros/Libros mayores/Libro diario mayor/Por documento/Con<br>encabezadoLibrodiarioc.rptReportes/Libros/Libros mayores/Libro diario mayor/Por fecha/Sin encabezadoLibrodiarioc1b.rptReportes/Libros/Libros mayores/Libro diario mayor/Por fecha/Con encabezadoLibrodiarioc1.rptReportes/Libros/Libros mayores/Libro mayor y balance/Sin encabezadomayorbalanceb.rptReportes/Libros/Libros mayores/Libro mayor y balance/Con encabezadomayorbalanceb.rptReportes/Libros/Libros mayores/Libro inventario y balance/Con encabezadoinvybalanceb.rptReportes/Libros/Libros mayores/Libro inventario y balance/Con encabezadoinvybalance.rptReportes/Libros/Libros mayores/Libro inventario y balance/Con encabezadoinvybalance.rptReportes/Libros/Numeración de librosnumeralibro.rptReportes/Estados financieros/Propósito general/Balance general/Sin<br>encabezadobalancegeneralb.rptReportes/Estados financieros/Propósito general/Balance general/Con<br>encabezadobalancegeneral.rptReportes/Estados financieros/Propósito general/Estado de ganancias y<br>pérdidas/Sin encabezadoexcedenteyperdidab.rpt                                                                                                    | Reportes/Libros/Libros auxiliares/Libro auxiliar comparativo/Segundo semestre | auxcomparativot2.rpt      |
| Reportes/Libros/Libros mayores/Libro diario mayor/Por documento/Sin<br>encabezadoLibrodiariocb.rptReportes/Libros/Libros mayores/Libro diario mayor/Por documento/Con<br>encabezadoLibrodiarioc1.rptReportes/Libros/Libros mayores/Libro diario mayor/Por fecha/Sin encabezadoLibrodiarioc1b.rptReportes/Libros/Libros mayores/Libro diario mayor/Por fecha/Con encabezadoLibrodiarioc1.rptReportes/Libros/Libros mayores/Libro mayor y balance/Sin encabezadomayorbalanceb.rptReportes/Libros/Libros mayores/Libro mayor y balance/Sin encabezadomayorbalanceb.rptReportes/Libros/Libros mayores/Libro inventario y balance/Sin encabezadoinvybalanceb.rptReportes/Libros/Libros mayores/Libro inventario y balance/Con encabezadoinvybalance.rptReportes/Libros/Libros mayores/Libro inventario y balance/Con encabezadoinvybalance.rptReportes/Libros/Libros mayores/Libro inventario y balance/Con encabezadoinvybalance.rptReportes/Libros/Numeración de librosnumeralibro.rptReportes/Estados financieros/Propósito general/Balance general/Sin<br>encabezadobalancegeneralb.rptReportes/Estados financieros/Propósito general/Balance general/Con<br>encabezadobalancegeneral.rptReportes/Estados financieros/Propósito general/Estado de ganancias y<br>pérdidas/Sin encabezadoexcedenteyperdidab.rptReportes/Estados financieros/Propósito general/Estado de ganancias y<br>pérdidas/Sin encabezadoexcedenteyperdidab.rpt                                                                                                    | Reportes/Libros/Libros auxiliares/Libro comprobante resumen                   | ComprobResumen.rpt        |
| encabezadoLibrodiariocb.rptReportes/Libros/Libros mayores/Libro diario mayor/Por documento/Con<br>encabezadoLibrodiarioc.rptReportes/Libros/Libros mayores/Libro diario mayor/Por fecha/Sin encabezadoLibrodiarioc1b.rptReportes/Libros/Libros mayores/Libro diario mayor/Por fecha/Con encabezadoLibrodiarioc1.rptReportes/Libros/Libros mayores/Libro mayor y balance/Sin encabezadomayorbalanceb.rptReportes/Libros/Libros mayores/Libro mayor y balance/Sin encabezadomayorbalanceb.rptReportes/Libros/Libros mayores/Libro inventario y balance/Sin encabezadoinvybalanceb.rptReportes/Libros/Libros mayores/Libro inventario y balance/Con encabezadoinvybalance.rptReportes/Libros/Libros mayores/Libro inventario y balance/Con encabezadoinvybalance.rptReportes/Libros/Libros mayores/Libro inventario y balance/Con encabezadoinvybalance.rptReportes/Libros/Numeración de librosnumeralibro.rptReportes/Estados financieros/Propósito general/Balance general/Sin<br>encabezadobalancegeneralb.rptReportes/Estados financieros/Propósito general/Balance general/Con<br>encabezadobalancegeneral.rptReportes/Estados financieros/Propósito general/Estado de ganancias y<br>pérdidas/Sin encabezadoexcedenteyperdidab.rptReportes/Estados financieros/Propósito general/Estado de ganancias y<br>pérdidas/Sin encabezadoexcedenteyperdidab.rpt                                                                                                    | Reportes/Libros/Libros mayores/Libro diario mayor/Por documento/Sin           |                           |
| Reportes/Libros/Libros mayores/Libro diario mayor/Por documento/Con<br>encabezadoLibrodiarioc.rptReportes/Libros/Libros mayores/Libro diario mayor/Por fecha/Sin encabezadoLibrodiarioc1b.rptReportes/Libros/Libros mayores/Libro diario mayor/Por fecha/Con encabezadoLibrodiarioc1.rptReportes/Libros/Libros mayores/Libro mayor y balance/Sin encabezadomayorbalanceb.rptReportes/Libros/Libros mayores/Libro mayor y balance/Con encabezadomayorbalanceb.rptReportes/Libros/Libros mayores/Libro inventario y balance/Sin encabezadoinvybalanceb.rptReportes/Libros/Libros mayores/Libro inventario y balance/Con encabezadoinvybalanceb.rptReportes/Libros/Libros mayores/Libro inventario y balance/Con encabezadoinvybalance.rptReportes/Libros/Numeración de librosnumeralibro.rptReportes/Estados financieros/Propósito general/Balance general/Sin<br>encabezadobalancegeneralb.rptReportes/Estados financieros/Propósito general/Balance general/Con<br>encabezadobalancegeneral.rptReportes/Estados financieros/Propósito general/Estado de ganancias y<br>pérdidas/Sin encabezadoexcedenteyperdidab.rptReportes/Estados financieros/Propósito general/Estado de ganancias y<br>pérdidas/Sin encabezadoexcedenteyperdidab.rpt                                                                                                    | encabezado                                                                    | Librodiariocb.rpt         |
| encabezadoLibrodiarioc.rptReportes/Libros/Libros mayores/Libro diario mayor/Por fecha/Sin encabezadoLibrodiarioc1b.rptReportes/Libros/Libros mayores/Libro diario mayor/Por fecha/Con encabezadoLibrodiarioc1.rptReportes/Libros/Libros mayores/Libro mayor y balance/Sin encabezadomayorbalanceb.rptReportes/Libros/Libros mayores/Libro mayor y balance/Con encabezadomayorbalanceb.rptReportes/Libros/Libros mayores/Libro inventario y balance/Sin encabezadoinvybalanceb.rptReportes/Libros/Libros mayores/Libro inventario y balance/Con encabezadoinvybalanceb.rptReportes/Libros/Libros mayores/Libro inventario y balance/Con encabezadoinvybalance.rptReportes/Libros/Libros mayores/Libro inventario y balance/Con encabezadoinvybalance.rptReportes/Libros/Numeración de librosnumeralibro.rptReportes/Estados financieros/Propósito general/Balance general/Sin<br>encabezadobalancegeneralb.rptReportes/Estados financieros/Propósito general/Balance general/Con<br>encabezadobalancegeneral.rptReportes/Estados financieros/Propósito general/Estado de ganancias y<br>pérdidas/Sin encabezadoexcedenteyperdidab.rptReportes/Estados financieros/Propósito general/Estado de ganancias yexcedenteyperdidab.rpt                                                                                                    | Reportes/Libros/Libros mayores/Libro diario mayor/Por documento/Con           |                           |
| Reportes/Libros/Libros mayores/Libro diario mayor/Por fecha/Sin encabezadoLibrodiarioc1b.rptReportes/Libros/Libros mayores/Libro diario mayor/Por fecha/Con encabezadoLibrodiarioc1.rptReportes/Libros/Libros mayores/Libro mayor y balance/Sin encabezadomayorbalanceb.rptReportes/Libros/Libros mayores/Libro mayor y balance/Con encabezadomayorbalance.rptReportes/Libros/Libros mayores/Libro inventario y balance/Sin encabezadoinvybalanceb.rptReportes/Libros/Libros mayores/Libro inventario y balance/Con encabezadoinvybalanceb.rptReportes/Libros/Libros mayores/Libro inventario y balance/Con encabezadoinvybalance.rptReportes/Libros/Libros mayores/Libro inventario y balance/Con encabezadoinvybalance.rptReportes/Libros/Libros mayores/Libro inventario y balance/Con encabezadoinvybalance.rptReportes/Libros/Numeración de librosnumeralibro.rptReportes/Estados financieros/Propósito general/Balance general/Sin<br>encabezadobalancegeneralb.rptReportes/Estados financieros/Propósito general/Balance general/Con<br>encabezadobalancegeneral.rptReportes/Estados financieros/Propósito general/Estado de ganancias y<br>pérdidas/Sin encabezadoexcedenteyperdidab.rptReportes/Estados financieros/Propósito general/Estado de ganancias yexcedenteyperdidab.rpt                                                                                                    | encabezado                                                                    | Librodiarioc.rpt          |
| Reportes/Libros/Libros mayores/Libro diario mayor/Por fecha/Con encabezadoLibrodiarioc1.rptReportes/Libros/Libros mayores/Libro mayor y balance/Sin encabezadomayorbalanceb.rptReportes/Libros/Libros mayores/Libro inventario y balance/Con encabezadoinvybalanceb.rptReportes/Libros/Libros mayores/Libro inventario y balance/Con encabezadoinvybalanceb.rptReportes/Libros/Libros mayores/Libro inventario y balance/Con encabezadoinvybalanceb.rptReportes/Libros/Libros mayores/Libro inventario y balance/Con encabezadoinvybalanceb.rptReportes/Libros/Libros mayores/Libro inventario y balance/Con encabezadoinvybalanceb.rptReportes/Libros/Numeración de librosnumeralibro.rptReportes/Estados financieros/Propósito general/Balance general/Sin<br>encabezadobalancegeneralb.rptReportes/Estados financieros/Propósito general/Balance general/Con<br>encabezadobalancegeneral.rptReportes/Estados financieros/Propósito general/Estado de ganancias y<br>pérdidas/Sin encabezadoexcedenteyperdidab.rptReportes/Estados financieros/Propósito general/Estado de ganancias y<br>pérdidas/Sin encabezadoexcedenteyperdidab.rpt                                                                                                    | Reportes/Libros/Libros mayores/Libro diario mayor/Por fecha/Sin encabezado    | Librodiarioc1b.rpt        |
| Reportes/Libros/Libros mayores/Libro mayor y balance/Sin encabezadomayorbalanceb.rptReportes/Libros/Libros mayores/Libro inventario y balance/Con encabezadoinvybalanceb.rptReportes/Libros/Libros mayores/Libro inventario y balance/Con encabezadoinvybalanceb.rptReportes/Libros/Libros mayores/Libro inventario y balance/Con encabezadoinvybalanceb.rptReportes/Libros/Libros mayores/Libro inventario y balance/Con encabezadoinvybalance.rptReportes/Libros/Numeración de librosnumeralibro.rptReportes/Estados financieros/Propósito general/Balance general/Sin<br>encabezadobalancegeneralb.rptReportes/Estados financieros/Propósito general/Balance general/Con<br>encabezadobalancegeneral.rptReportes/Estados financieros/Propósito general/Estado de ganancias y<br>pérdidas/Sin encabezadoexcedenteyperdidab.rptReportes/Estados financieros/Propósito general/Estado de ganancias yexcedenteyperdidab.rpt                                                                                                    | Reportes/Libros/Libros mayores/Libro diario mayor/Por fecha/Con encabezado    | Librodiarioc1.rpt         |
| Reportes/Libros/Libros mayores/Libro mayor y balance/Con encabezadomayorbalance.rptReportes/Libros/Libros mayores/Libro inventario y balance/Sin encabezadoinvybalanceb.rptReportes/Libros/Libros mayores/Libro inventario y balance/Con encabezadoinvybalanceb.rptReportes/Libros/Libros mayores/Libro inventario y balance/Con encabezadoinvybalanceb.rptReportes/Libros/Numeración de librosnumeralibro.rptReportes/Estados financieros/Propósito general/Balance general/Sin<br>encabezadobalancegeneralb.rptReportes/Estados financieros/Propósito general/Balance general/Con<br>encabezadobalancegeneralb.rptReportes/Estados financieros/Propósito general/Balance general/Con<br>encabezadobalancegeneral.rptReportes/Estados financieros/Propósito general/Estado de ganancias y<br>pérdidas/Sin encabezadoexcedenteyperdidab.rpt                                                                                                    | Reportes/Libros/Libros mayores/Libro mayor y balance/Sin encabezado           | mayorbalanceb.rpt         |
| Reportes/Libros/Libros mayores/Libro inventario y balance/Sin encabezadoinvybalanceb.rptReportes/Libros/Libros mayores/Libro inventario y balance/Con encabezadoinvybalance.rptReportes/Libros/Numeración de librosnumeralibro.rptReportes/Estados financieros/Propósito general/Balance general/Sin<br>encabezadobalancegeneralb.rptReportes/Estados financieros/Propósito general/Balance general/Con<br>encabezadobalancegeneralb.rptReportes/Estados financieros/Propósito general/Balance general/Con<br>encabezadobalancegeneral.rptReportes/Estados financieros/Propósito general/Estado de ganancias y<br>pérdidas/Sin encabezadoexcedenteyperdidab.rptReportes/Estados financieros/Propósito general/Estado de ganancias yexcedenteyperdidab.rpt                                                                                                    | Reportes/Libros/Libros mayores/Libro mayor y balance/Con encabezado           | mayorbalance.rpt          |
| Reportes/Libros/Libros mayores/Libro inventario y balance/Con encabezadoinvybalance.rptReportes/Libros/Numeración de librosnumeralibro.rptReportes/Estados financieros/Propósito general/Balance general/Sin<br>encabezadobalancegeneralb.rptReportes/Estados financieros/Propósito general/Balance general/Con<br>encabezadobalancegeneralb.rptReportes/Estados financieros/Propósito general/Balance general/Con<br>encabezadobalancegeneral.rptReportes/Estados financieros/Propósito general/Estado de ganancias y<br>pérdidas/Sin encabezadoexcedenteyperdidab.rpt                                                                                                    | Reportes/Libros/Libros mayores/Libro inventario y balance/Sin encabezado      | invybalanceb.rpt          |
| Reportes/Libros/Numeración de librosnumeralibro.rptReportes/Estados financieros/Propósito general/Balance general/Sin<br>encabezadobalancegeneralb.rptReportes/Estados financieros/Propósito general/Balance general/Con<br>encabezadobalancegeneralb.rptReportes/Estados financieros/Propósito general/Estado de ganancias y<br>pérdidas/Sin encabezadobalancegeneral.rptReportes/Estados financieros/Propósito general/Estado de ganancias y<br>pérdidas/Sin encabezadoexcedenteyperdidab.rpt                                                                                                    | Reportes/Libros/Libros mayores/Libro inventario y balance/Con encabezado      | invybalance.rpt           |
| Reportes/Estados financieros/Propósito general/Balance general/Sin       balancegeneralb.rpt         Reportes/Estados financieros/Propósito general/Balance general/Con       balancegeneralb.rpt         Reportes/Estados financieros/Propósito general/Balance general/Con       balancegeneral.rpt         Reportes/Estados financieros/Propósito general/Estado de ganancias y       pérdidas/Sin encabezado         Reportes/Estados financieros/Propósito general/Estado de ganancias y       excedenteyperdidab.rpt                                                                                                    | Reportes/Libros/Numeración de libros                                          | numeralibro.rpt           |
| encabezado     balancegeneralb.rpt       Reportes/Estados financieros/Propósito general/Balance general/Con     balancegeneral.rpt       Reportes/Estados financieros/Propósito general/Estado de ganancias y     balancegeneral.rpt       pérdidas/Sin encabezado     excedenteyperdidab.rpt       Reportes/Estados financieros/Propósito general/Estado de ganancias y     excedenteyperdidab.rpt                                                                                                    | Reportes/Estados financieros/Propósito general/Balance general/Sin            |                           |
| Reportes/Estados financieros/Propósito general/Balance general/Con       balancegeneral.rpt         encabezado       balancegeneral.rpt         Reportes/Estados financieros/Propósito general/Estado de ganancias y       excedenteyperdidab.rpt         Reportes/Estados financieros/Propósito general/Estado de ganancias y       excedenteyperdidab.rpt         Reportes/Estados financieros/Propósito general/Estado de ganancias y       excedenteyperdidab.rpt                                                                                                    | encabezado                                                                    | balancegeneralb.rpt       |
| encabezado     balancegeneral.rpt       Reportes/Estados financieros/Propósito general/Estado de ganancias y     excedenteyperdidab.rpt       Reportes/Estados financieros/Propósito general/Estado de ganancias y     excedenteyperdidab.rpt                                                                                                    | Reportes/Estados financieros/Propósito general/Balance general/Con            | halawaa ay wal wat        |
| Reportes/Estados financieros/Proposito general/Estado de ganancias y         pérdidas/Sin encabezado       excedenteyperdidab.rpt         Reportes/Estados financieros/Propósito general/Estado de ganancias y                                                                                                    | Elicabezado                                                                   | parancegeneral.rpt        |
| percicias/sin encadezado excedenteyperdidab.rpt Reportes/Estados financieros/Propósito general/Estado de gapancias y                                                                                                    | Reportes/Estados financieros/Proposito general/Estado de ganancias y          |                           |
| Reportes/Estados financieros/Pronosito general/Estado de ganancias y                                                                                                    |                                                                               | excedenteyperdidab.rpt    |
| nérdidas/Con encabezado                                                                                                    | Reportes/Estados financieros/Proposito general/Estado de ganancias y          | avcadantavnardida rat     |

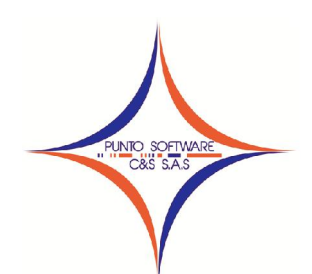

| Reportes/Estados financieros/Propósito general/Estado de cambios en el |                        |
|------------------------------------------------------------------------|------------------------|
| patrimonio/Sin encabezado                                              | cambiopatrimoniob.rpt  |
| Reportes/Estados financieros/Propósito general/Estado de cambios en el |                        |
| patrimonio/Con encabezado                                              | cambiopatrimonio.rpt   |
| Reportes/Estados financieros/Propósito especial/Balance de prueba/Sin  |                        |
| encabezado                                                             | balancepruebab.rpt     |
| Reportes/Estados financieros/Propósito especial/Balance de prueba/Con  |                        |
| encabezado                                                             | balanceprueba.rpt      |
| Reportes/Certificados/Retención en la fuente                           | ingresosyretencion.rpt |
| Reportes/Certificados/Retención de IVA                                 | ingresosyretencion.rpt |
| Reportes/Certificados/Retención de ICA                                 | ingresosyretencion.rpt |
| Reportes/Relación de terceros                                          | terceros.rpt           |
| Reportes/Cartera/Imprimir                                              | carteraxtercero.rpt    |
| Reportes/Cartera/Por edades                                            | carteraxedades.rpt     |
| Reportes/Vencimiento cheques                                           | vencecheque.rpt        |
| Reportes/Presupuesto                                                   | presupuesto.rpt        |
| Reportes/Revisar/Documentos descuadrados                               | docdescuadrados.rpt    |
| Reportes/Revisar/Consecutivos                                          | revisaconsecutivo.rpt  |